## **Online Course instructions**

These instructions will walk you through requesting and completing the TSI online course offerings including launching the course and printing or saving your certificate once the course is complete.

Once you have created an account and logged in, click on the "<u>Search Catalog</u>" button on your Welcome Page...

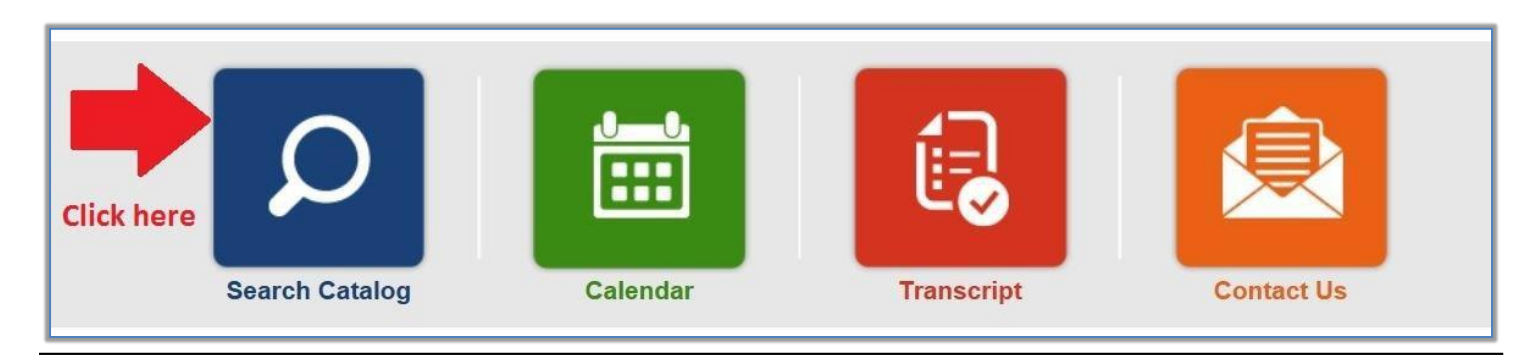

The Search Results will populate. Find the online course and click on the course title.

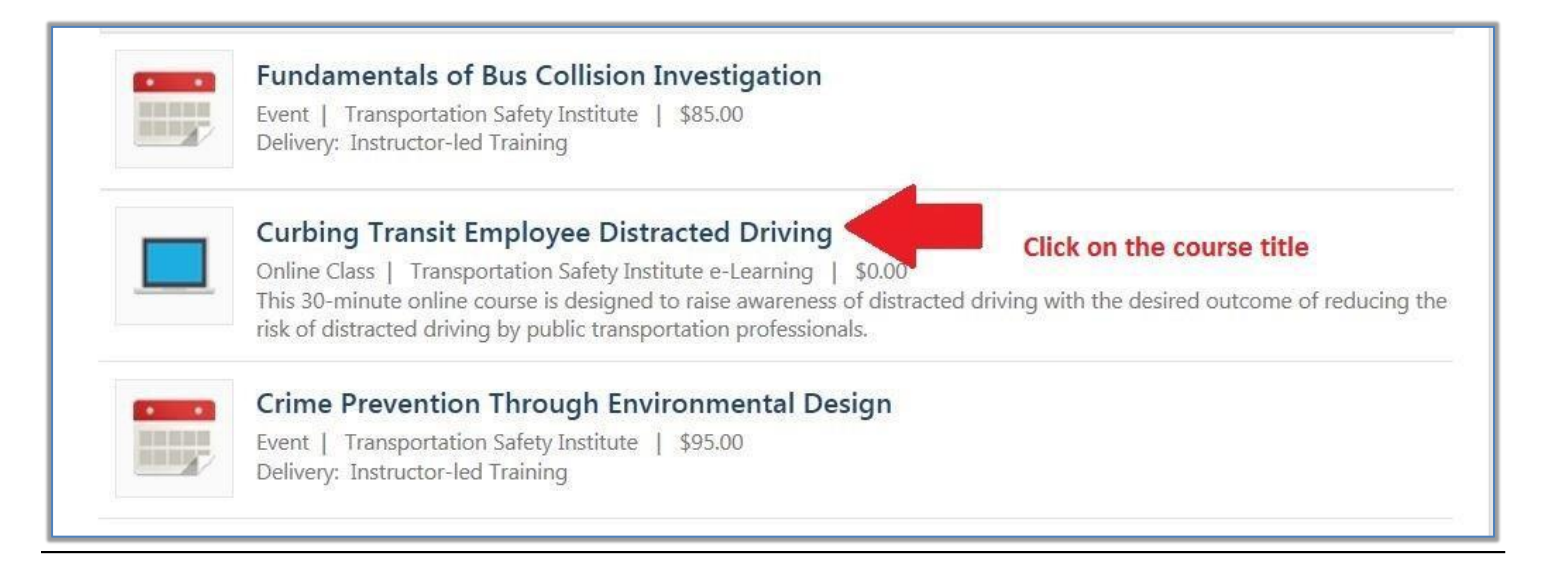

Now you will be on the "Training Details" page. Click "<u>Request</u>" to request the course.

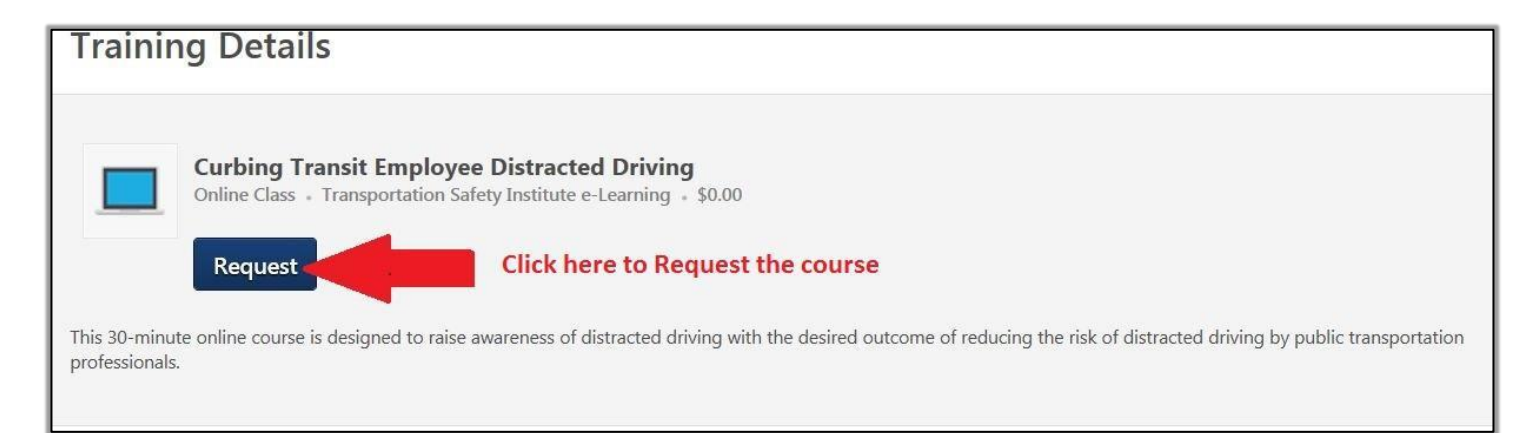

The requested course will show up on your "Active Transcript". Click "<u>Register</u>" to register for the online course.

| John Public | Transc                                                                           | Options       |           |                                                 |  |
|-------------|----------------------------------------------------------------------------------|---------------|-----------|-------------------------------------------------|--|
| Bio         | Use the transcript to manage all active training.                                |               |           | Register for the course by                      |  |
| Transcript  | Active                                                                           | By Date Added | All Types | clicking here. This will Search for training    |  |
| Actions     | Search Results (1)                                                               |               |           | place the course on your<br>"Active Transcript" |  |
|             | Curbing Transit Employee Distracted Driving<br>Due: No Due Date Status: Approved |               |           | ted Driving Register                            |  |
|             |                                                                                  |               |           |                                                 |  |

## Once you are registered for the course, you can launch it.

| John Public | <b>Transcript: John Public</b><br>Use the transcript to manage all active training. |  |  | Click "Launch" and the<br>course will load up in a                                                       | Options      |
|-------------|-------------------------------------------------------------------------------------|--|--|----------------------------------------------------------------------------------------------------|--------------|
| Bio         |                                                                                     |  |  | separate window.<br>***Remember, Pop-up<br>blockers must be turned<br>off on your internet<br>browser*** | for training |
| Transcript  | Active By Date Added All Types<br>Search Results (1)                                |  |  |                                                                                                    |              |
| Actions     | Curbing Transit Employee Distracted<br>Due: No Due Date Status: Registered          |  |  |                                                                                                    | Launch       |

Once you click "Complete" on the course, the course will close and the system will take you back to your "Active Transcript."

| John Public | Transcript: John Public |                                       |           | Options                                                                                                    |  |
|-------------|-------------------------|---------------------------------------|-----------|----------------------------------------------------------------------------------------------------|--|
| Bio         | Use the trans           | script to manage all active training. |           | After the online course is complete, the system will<br>automatically re-direct you back to your "Active" Transcript" |  |
| Transcript  | Active                  | By Date Added                         | All Types | (The Active Transcript holds the courses you are currently registered for, or courses that are in progress)           |  |
| Actions     | Search Results (0)      |                                       |           | To see the course you just completed, you will have to change to your "Completed Transcript."                         |  |
|             |                         |                                       |           | Click on the " <u>Active</u> " button and change it to " <u>Complete</u> "                                            |  |

## Completed Transcript page

| John Q. Public    | Transcript: John Click on the "View Certificate" but<br>certificate will open in a new wind | on and your     |  |  |  |
|-------------------|---------------------------------------------------------------------------------------------|-----------------|--|--|--|
| Bio<br>Transcript | have your pop-up blocker turned of window to open.                                          | iff for the new |  |  |  |
| Snapshot          | SMS Safety Assurance(Starts 10/14/2015)<br>Completed: 10/15/2015 Status: Completed          |                 |  |  |  |
|                   | Curbing Transit Employee Distracted Driving<br>Completed: 8/7/2015 Status: Completed        |                 |  |  |  |